Download the driver of the printer from the PandA website.

## 1. Go to the "Control Panel" and select "Devices and Printers". Click "Add a Printer"

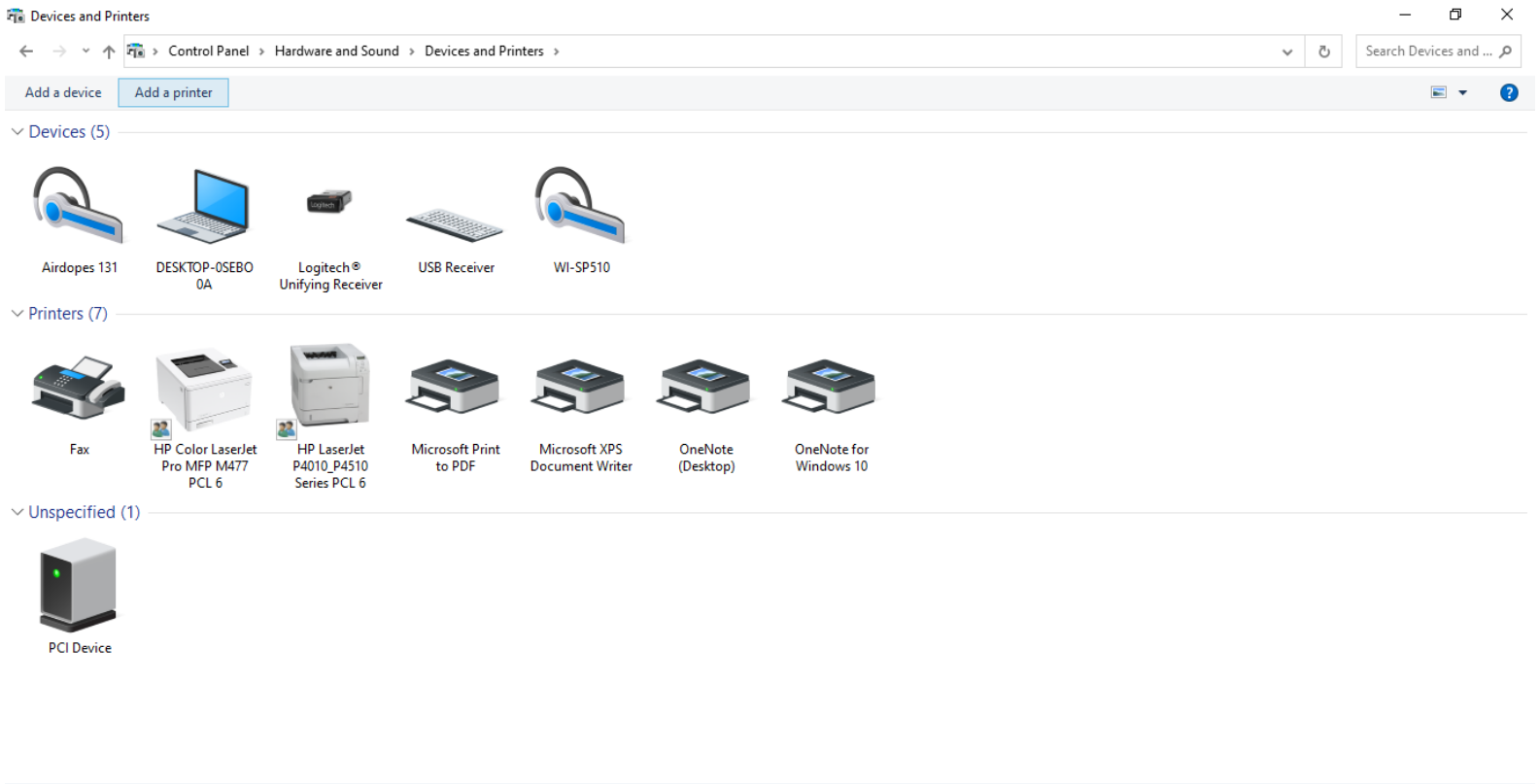

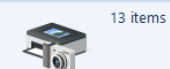

| 💼 Devices and Printers |                                             |                                            |                                                                    |   | – 0 ×                           |  |
|------------------------|---------------------------------------------|--------------------------------------------|--------------------------------------------------------------------|---|---------------------------------|--|
| ← → × ↑ 🖬              | > Control Panel >                           | Hardware and Sound                         | > Devices and Printers                                             | ē | Search Devices and $ {\cal P} $ |  |
| Add a device Ad        | ld a printer                                |                                            |                                                                    |   | ⊾ - (?                          |  |
| V Devices (5)          |                                             |                                            | $\sim$                                                             |   |                                 |  |
|                        |                                             | Logiech )                                  | - C X                                                              |   |                                 |  |
| Airdopes 131           | DESKTOP-0SEBO<br>0A                         | Logitech®<br>Unifying Receiver             |                                                                    |   |                                 |  |
| Printers (7) Fax       | HP Color LaserJett<br>Pro MFP M477<br>PCL 6 | HP Laserlet<br>P4010_P4510<br>Series PCL 6 | Choose a device or printer to add to this PC Searching for devices |   |                                 |  |
| ✓ Unspecified (1)      |                                             |                                            |                                                                    |   |                                 |  |
|                        |                                             |                                            | The printer that I want isn't listed                               |   |                                 |  |
| PCI Device             |                                             |                                            | Next Cancel                                                        |   |                                 |  |
|                        |                                             |                                            |                                                                    |   |                                 |  |

## 2. Click on "The device that I want isn't listed"

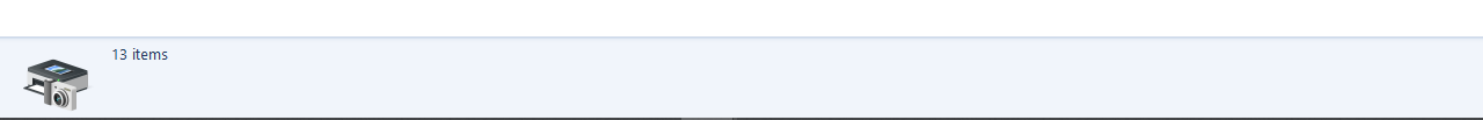

## 3. Select "Add a printer using a TCP/IP address or hostname"

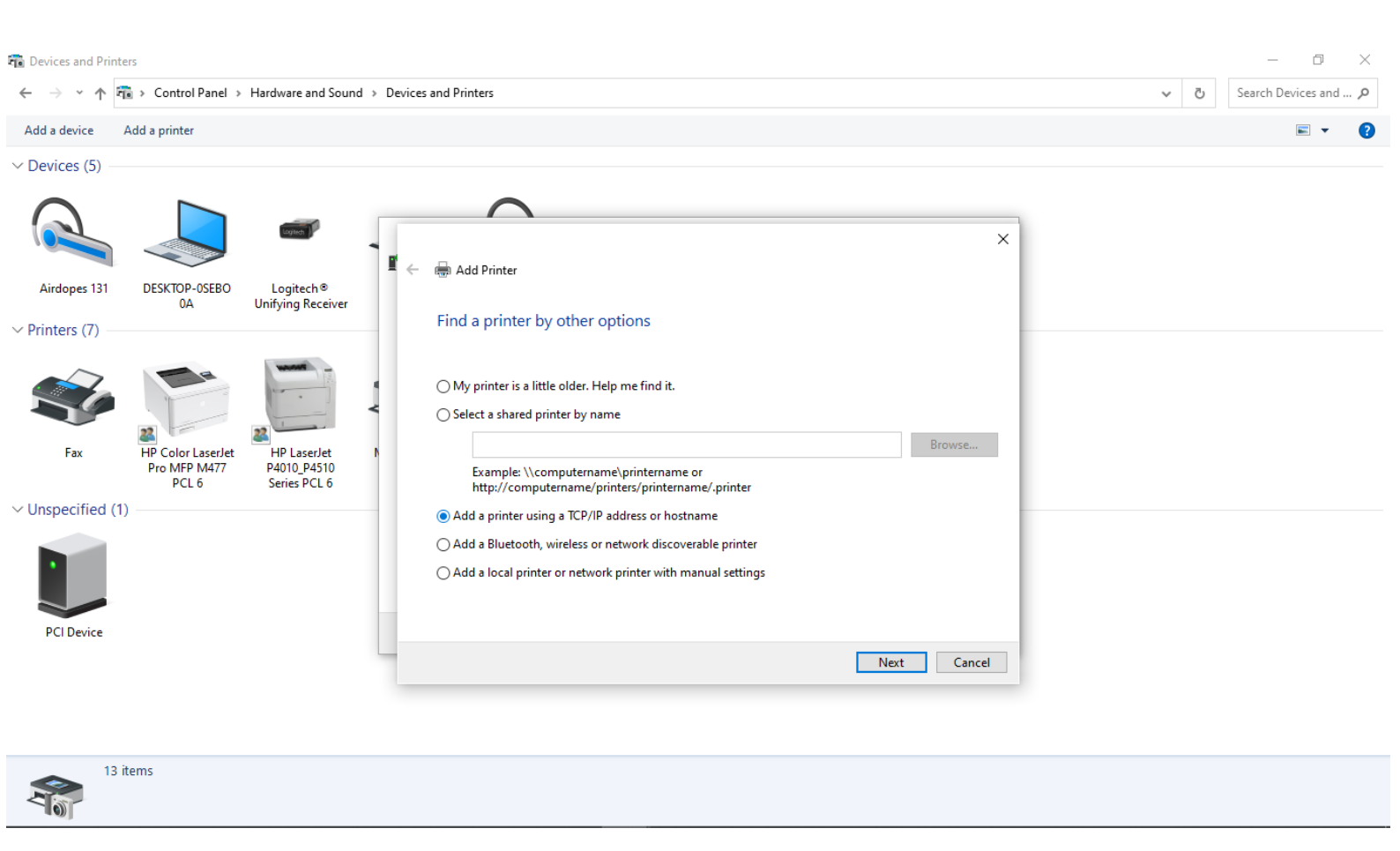

4. Enter the IP address and the port name for the printer from the PandA website

| Network Configuration                                         |              | Setup Informatio                      |                                                             |                        |                                                      | *  |
|---------------------------------------------------------------|--------------|---------------------------------------|-------------------------------------------------------------|------------------------|------------------------------------------------------|----|
| SOPs                                                          |              |                                       |                                                             |                        | 1                                                    |    |
| Web-enhance your cour                                         |              |                                       |                                                             | ×                      |                                                      |    |
|                                                               | <b>₽</b> ← ∉ | Add Printer                           |                                                             |                        | (64 bit), Ricoh Pro                                  |    |
| UNM IT Links                                                  |              |                                       |                                                             |                        |                                                      |    |
| Wireless Configuration<br>E-mail Configuration<br>Web Hesting | Т            | Type a printer hostname or IP address |                                                             |                        | 21: This printer driver is<br>e. We are working on a | ÷. |
| Computer Pods<br>Software Purchase                            | C            | evice type:                           | TCP/IP Device                                               | ~                      | 34 bit) , Ricoh Pro                                  |    |
| NetID Account                                                 | H            | lostname or IP address:               | 64.106.63.198                                               |                        |                                                      |    |
|                                                               | P            | ort name:                             | HP Color LaserJet MFP M477                                  |                        | <u>, a</u>                                           |    |
|                                                               |              | Query the printer and auton           | natically select the driver to use                          |                        | Choose the PCL 6                                     |    |
|                                                               |              |                                       |                                                             |                        | Choose the PCL 6                                     |    |
|                                                               |              |                                       |                                                             |                        | Idn (32 bit) 🗐, HP                                   |    |
|                                                               |              |                                       |                                                             |                        | ( <u>64 bit)</u>                                     |    |
|                                                               |              |                                       |                                                             |                        | K) others 🔀                                          |    |
|                                                               |              |                                       | Next                                                        | Cancel                 |                                                      |    |
|                                                               |              | Installation Instr                    | ucuons                                                      |                        |                                                      |    |
|                                                               |              | 1. Click on the Driver                | Link to download the zipped driver file from the above tabl | le, and unzip it, noti | ing the location                                     |    |
|                                                               |              | 2. Bring up the Print                 | ers and Faxes control panel dialog box                      |                        |                                                      |    |
|                                                               |              | 3. Select Add a prin                  | ter                                                         |                        |                                                      | -  |

5. Select the driver of the printer that was downloaded from the PandA website and click on "Next" to finish the installation process.

| Network Configuration<br>Information                                                                                 | Setup Information                                                                          |                                                                                                    |                                                                                                  |
|----------------------------------------------------------------------------------------------------|--------------------------------------------------------------------------------------------|----------------------------------------------------------------------------------------------------|--------------------------------------------------------------------------------------------------|
| SOPs                                                                                                    |                                                                                            |                                                                                                    |                                                                                                  |
| Web-enhance your cour-                                                                                               |                                                                                            |                                                                                                    | ×                                                                                                |
| ľ                                                                                                    | 🔶 🖶 Add Printer                                                                            |                                                                                                    | (64 bit), Ricoh Pro                                                                              |
| Wireless Configuration<br>E-mail Configuration<br>Web Hosting<br>Computer Pods<br>Software Purchase<br>NetID Account | Install the printer driver<br>Choose your printer from th<br>To install the driver from an | he list. Click Windows Update to see more models.<br>1 installation CD, click Have Disk.                                                                                                    | 21: This printer driver is<br>e. We are working on a                                             |
|                                                                                                    | Manufacturer<br>Generic<br>HP<br>Microsoft                                                 | Printers           Printers           Image: Property of the series of the series of the | Image: Choose the PCL 6                                                                          |
|                                                                                                    | This driver is digitally signed.                                                           | Windows Update Have Disk                                                                                                    | Idn (32 bit)         HP           (64 bit)         HP           Windows (32           Contract F |
| ٦                                                                                                    | Installation Instruction<br>1. Click on the Driver Link t<br>2. Bring up the Printers an   | Next Cancel OTIS to download the zipped driver file from the above table, and unzip it d Faxes control panel dialog box                                                                                                    | , noting the location                                                                            |